## Как войти в систему ДО Moodle-ХГЭУ?

- 1. Зайти на страницу сайта http://www.hgeou.com.ua/distancionnoe-obrazovanie-moodle/
- 2. Выбрать факультет (например, Гуманитарный факультет →→ отделение психологии) и кликнуть

| ины в социальных сстях                         | образование (Moodle)                                                                                                    | гуорики                                                                                                    |
|------------------------------------------------|----------------------------------------------------------------------------------------------------|----------------------------------------------------------------------------------------------------|
| f 💟 🖸 👂 in 🗖                                   | Листанционное образование (Moodle)                                                                                                    | Выберите рубрику                                                                                                    |
|                                                | ///                                                                                                    |                                                                                                    |
| Последние Лучшие Метки                         | ВХОД В СИСТЕМУ ДО MOODLE-ХГЭУ                                                                                                    | АФОРИЗМ НЕДЕЛИ                                                                                                    |
| Сучасне                                        | (только для зарегистрированных пользователей)                                                                                                    | Стремись не к тому, чтобы                                                                                                    |
| становлення                                    |                                                                                                    | добиться успеха, а к тому, чтобы                                                                                                    |
| фахового                                       |                                                                                                    | твоя жизнь имела смысл.                                                                                                    |
| спеціаліста: тралиції та норі                  | <b>Гуманитарный</b> факультет                                                                                                    | — © Альберт Эйнштейн                                                                                                    |
| пілходи                                        |                                                                                                    | Ance                                                                                                    |
| 114ходи                                        |                                                                                                    | 1 august 1 august 1 aug |
| 25 марта, 2020<br>Міжнародна науково-практична | Отделение психологии                                                                                                    |                                                                                                    |
| інтернет-конференція «СУЧАСНЕ                  | 56                                                                                                    | Архивы                                                                                                    |
| СТАНОВЛЕННЯ ФАХОВОГО                           | отделение журналистики                                                                                                    | P                                                                                                    |
| СПЕЦІАЛІСТА: ТРАДИЦІЇ ТА НОВІ                  | Nov Contraction of the Contraction of the Contracti | ⇒ Март 2020                                                                                                    |
| ПІДХОДИ» До участі в конференції…              | 🔍 отделение профилактической медицины                                                                                                    | 🗢 Сентябрь 2019                                                                                                    |
|                                                |                                                                                                    |                                                                                                    |
| Реабилитационная                               |                                                                                                    |                                                                                                    |
| психология                                     | Факультет ЭКОНОМИКИ И УПРАВЛЕНИЯ                                                                                                    |                                                                                                    |
| 25 сентября, 2019                              |                                                                                                    |                                                                                                    |
| Психическая реабилитация (от лат.              | v                                                                                                    |                                                                                                    |
| re — вновь, habilis — удобный,                 | Факультет РОМАНО-ГЕРМАНСКОИ ФИЛОЛОГИИ                                                                                                    | ~                                                                                                    |
| приспособленный) — система                     |                                                                                                    | •                                                                                                    |

3. Ввести логин и пароль, высланный Вам на почту при регистрации →→ войти в систему

| ХРИСТИАНСКИЙ ГУМАНИТАРНО-ЭКОНОМИЧЕСКИЙ ОТКРЫТЫЙ<br>УНИВЕРСИТЕТ ONLINE-ОБРАЗОВАНИЕ |                                                                                                    |                                                             |
|-----------------------------------------------------------------------------------|----------------------------------------------------------------------------------------------------|-------------------------------------------------------------|
| Гуманитарный факультет 🕨 Вход в систему ДО                                        |                                                                                                    | Вы зашли под именем admin _ admin (Выход)<br>Русский (ru) V |
|                                                                                   | Вход в систему ДО<br>Бойти на сайт<br>(соккез должны быть разлешены в Вашем браузере) ()<br>Логин<br>Пароль Вход<br>Некоторые курсы могут позволять гостевой доступ<br>Зайти гостем<br>Забыли логин или пароль?<br>Да, помогите войти в систему |                                                             |
|                                                                                   | Документация Moodle для этой страницы<br>Вы зашли под именем admin _ admin (Выход)<br>Домой                                                                                                    |                                                             |

### 4. В поле «Поиск курса» ввести ID-курса

ID-курсов на которые Вы зачислены в текущий семестр, высылается на Ваш email координатором системы. Рассмотрим на примере платформы Moodle, отделения «Профилактики и укрепления здоровья».

| Категории курсов                                                                   |                                       |  |
|------------------------------------------------------------------------------------|---------------------------------------|--|
| ЦИКЛ ОБЩЕОБРАЗОВАТЕЛЬНЫХ ДИСЦИПЛИН                                                 | <u>I</u>                              |  |
| <u>ЦИКЛ ХРИСТИАНСКИХ ДИСЦИПЛИН</u>                                                 |                                       |  |
| ЦИКЛ ПРОФЕССИОНАЛЬНЫХ ДИСЦИПЛИН                                                    |                                       |  |
| <u>ЦИКЛ СПЕЦИАЛЬНЫХ ДИСЦИПЛИН</u>                                                  |                                       |  |
| ИТОГОВАЯ АТТЕСТАЦИЯ                                                                |                                       |  |
| *****                                                                              |                                       |  |
| РЕАБИЛИТАЦИОННАЯ ПСИХОЛОГИЯ                                                        |                                       |  |
| *****                                                                              |                                       |  |
| ЦИКЛ ДИСЦИПЛИН ДОПОЛНИТЕЛЬНОГО Г                                                   | <u>ІРОФИЛЯ ПОДГОТОВКИ</u>             |  |
|                                                                                    | Поиск курса: ЦОД 01 применить         |  |
| 5. Нажимаем «Применить»                                                            |                                       |  |
| <u>Профилактика и укрепление здоровья+Реабилитационная психология</u> > Кура       | <u>сы ▶ Найти</u> ▶ 'ЦОД ол'          |  |
|                                                                                    | Результаты поиска: 1                  |  |
| Анатомия ЦНС<br>Кульмановская Н.Р.: Крыжановская Наталья Ростиславовна ПРЕПОДАВАТИ | ЕЛЬ                                   |  |
|                                                                                    | Поиск курса: ЦОД 01 Применить         |  |
|                                                                                    |                                       |  |
|                                                                                    | Документация Moodle для этой страницы |  |

## УСПЕХОВ В ОБУЧЕНИИ!

## 6. Выбираем найденную учебную дисциплину и...

# добро пожаловать!